## KinderSign - Download the App to Android

Note: Tablets provided by DCY do not have access to the Play Store. These tablets come preloaded with the KinderSign app. If using a tablet not provided by DCY:

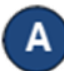

Tap the Play Store icon on the tablet home screen.

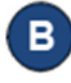

In the top search field, type **KinderSign Ohio**, then tap  $\mathbf{Q}$ .

Once the KinderSign app is found, **V** tab to select. Next tap :, and finally tap **Install** to download. Tap **Accept** to initiate download.

D

Once the download is complete, tap **Open**. KinderSign by KinderSystems will appear on the screen and your tablet is ready to scan.

| Tap Scan below to scan the QR code | on |
|------------------------------------|----|
| the sign-in sheet                  |    |
| Scan                               |    |

E Depending on the tablet, upon completion of the download, you might need to tap **Continue**, and proceed to the **Complete account setup** screen. If asked for credit card information, tap **Skip**.

- F A message will then flash on the tablet indicating that KinderSign by KinderSystems has been added to the home screen.
- Tap the Home button on the lower portion of the tablet to return to the home screen. Locate the KinderSign icon and tap it to open the app.